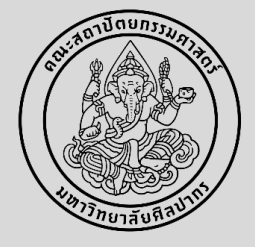

### <u> การสอบพิจารณาหัวข้อวิทษานิพนธ์/การค้นคว้าอิสระ</u>

นักศึกษาทำแบบคำร้องขอสอบพิจารณาหัวข้อวิทยานิพนธ์/การค้นคว้าอิสระ (บฑ.1) (6136) ในระบบ <u>www.reg.su.ac.th</u> โดยต้องส่งคำร้องขอสอบพิจารณา หัวข้อฯ **ก่อนการสอบ 2 อาทิตย์** และกรอกข้อมูลต่าง ๆ ดังนี้

1. ชื่อหัวข้อ (ภาษาไทย)

2. รายชื่อประธานกรรมการสอบ และกรรมการสอบ ทางหัวหน้าภาควิชาฯ หรือประธานหลักสูตรฯ เป็นคนแต่งตั้งกรรมการสอบ (โดยมีคุณวุฒิ ปริญญาเอก หรือมีตำแหน่งทางวิชาการไม่ต่ำกว่ารองศาสตราจารย์ และมีผลงานทางวิชาการตามเกณฑ์มาตรฐานหลักสูตรระดับบัณฑิตศึกษา)

- ระดับปริญญาโท วิทยานิพนธ์/การค้นคว้าอิสระ คณะกรรมการฯ ต้อง **ไม่ต่ำกว่า 3 ท่าน และไม่เกิน 5 ท่าน** 

- ระดับปริญญาเอก คณะกรรมการฯ ต้อง **ไม่ต่ำกว่า 5 ท่าน** 

3. กำหนดวันสอบ (โดยกรอกข้อมูลในรูปแบบ วว/ดด/ปปปป เช่น สอบวันที่ 1 กุมภาพันธ์ 2568 **\*\* ให้กรอกในรูปแบบ <u>01/02/2568</u> \*\***) เวลา และสถานที่ หลังจากนั้นกดบันทึก และกดบันทึกยืนยันอีกครั้ง

<u>\*\*\* ไม่ต้องกดขั้นตอนต่อไป \*\*\*</u>

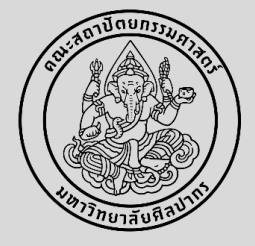

### <u> การสอบพิจารณาหัวข้อวิทษานิพนธ์/การค้นคว้าอิสระ</u>

4. พิมพ์ข้อมูลออกจากระบบ กดสัญลักษณ์ PDF 🖓 🗤 👘 และให้อาจารย์ผู้รับผิดชอบหลักสูตรฯ ลงนาม (สามารถใช้ลายเซ็น

#### อิเล็กทรอนิกส์ได้)

5. นำส่งคำร้องที่งานบริหารและพัฒนาวิชาการคณะฯ ที่อีเมล <u>ARCHSUEDU@gmail.com</u> หรือที่สำนักงานคณบดี คณะสถาปัตยกรรมศาสตร์ ชั้น 2 เพื่อเสนอคณบดี และดำเนินการต่อไป

6. นักศึกษาดำเนินการสอบพิจารณาหัวข้อวิทยานิพนธ์/การค้นคว้าอิสระ ตามวัน เวลา และสถานที่ที่กำหนดไว้

7. เมื่อนักศึกษาดำเนินการสอบพิจารณาหัวข้อวิทยานิพนธ์/การค้นคว้าอิสระเสร็จเรียบร้อยแล้ว ให้นักศึกษาปรับแก้ไขตามที่กรรมการสอบ พิจารณาหัวข้อเสนอแนะ และดำเนินการขออนุมัติหัวข้อวิทยานิพนธ์/การค้นคว้าอิสระตามขั้นตอนต่อไป

#### \*\* ทั้งนี้ ให้นักศึกษาดำเนินการทำวิทยานิพนธ์/การค้นคว้าอิสระ ในระบบ iThesis ด้วย

\*\*\* ช่องทางการเรียนรู้เพื่อการใช้งานระบบ iThesis: https://graduate.su.ac.th/fileupload/new/2307171121.pdf ตามข้อที่ 2.4.3 เมนู Revision & Approval และข้อย่อยที่ 2.4.3.1 การส่งโครงร่างวิทยานิพนธ์

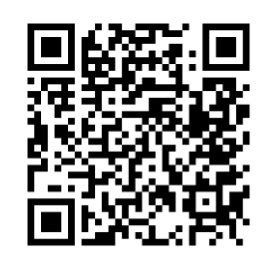

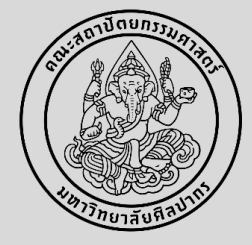

1

จัดทำคำร้องขอสอบพิจารณาหัวข้อวิทยานิพนธ์/การค้นคว้าอิสระ (6136) ในระบบ <u>www.reg.su.ac.th</u> กดเมนูขอเอกสารออนไลน์ และเข้าสู่หน้าขอเอกสารออนไลน์

| เบนูหลัก                           |                                                                                              |                                       |          |
|------------------------------------|----------------------------------------------------------------------------------------------|---------------------------------------|----------|
| ถอยกลับ                            |                                                                                              |                                       |          |
| ผลการลงทะเบียน/ใบแจ้งยอด           |                                                                                              |                                       |          |
| ประวัตินักศึกษา                    |                                                                                              |                                       |          |
| ภาระค่าใช้จ่ายทุน                  | นักศึกษาปัจจุบัน สถานะปกติ                                                                   |                                       |          |
| ผลการศึกษา                         | บฏทนการศกษา : 2 บณฑตศกษา                                                                     |                                       |          |
| ประเมินการเรียนการสอน              | ยินดีต้อนรับเข้าส่ระบบบริการการศึกษา                                                         |                                       |          |
| ตรวาสอบาบ                          |                                                                                              |                                       |          |
| ตารางเรียน/สอบ                     | ระบบบริการการศึกษา                                                                           |                                       |          |
| เขียนคำร้อง                        | ผ่านเครือข่ายอื่นเทอร์เน็ต                                                                   |                                       |          |
| ขอทุน Online                       |                                                                                              | _                                     |          |
| รายชื่อนักศึกษาตามหลักสูตร         |                                                                                              |                                       |          |
| ขอเอกสารออนไลน์                    | นักศึกษาเลือกเมน ขอเอกสารออนไลน์                                                             |                                       |          |
| พิมพ์ใบเสร็จรับเงิน                | ସ୍                                                                                           |                                       |          |
| วิชาที่เปิดสอน                     |                                                                                              |                                       |          |
| ตารางเรียน นศ.                     |                                                                                              |                                       |          |
| ค้นหาตารางสอนอาจารย์               |                                                                                              |                                       |          |
| ประวัติการเข้าใช้ระบบ              | เข้าสู่หน้าขอเอกสารออนไลน์                                                                   | เลือกเข้าส่หน้าขอเอกสา                | รออบไลน์ |
| เวลา 14:15:09                      |                                                                                              |                                       |          |
|                                    | to top of page 🌒                                                                             | -                                     |          |
|                                    | <u>สกอ.   กยศ.   สมศ.   Runahead   Vision Net Co.Ltd.  </u>                                  |                                       |          |
| Powered by Vision Net, 1995 - 2010 | Contact Staff : Bachelor Thapra:mani1838@gmail.com , Bachelor Sanamchan:mani1838@gmail.com , | , Graduate School:fha_faa@hotmail.com |          |

Faculty of Architecture Silpakorn University

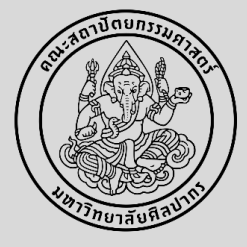

2

เลือกคำร้องขอสอบพิจารณาหัวข้อวิทยานิพนธ์/การค้นคว้าอิสระ (6136) (รอระบบดาวน์โหลดให้เสร็จเรียบร้อยก่อน ถึงเลือกคำร้องได้)

| <mark>ขอเอกสารออนไลน์</mark><br>ขั้นที่ 1. เลือกการรับเอกสาร เลือกที่รับเอกสาร(กรณีส่งทางไปรษณีย์ไม่ต้องเลือกสถานที่ที่รับเอกสาร) เลือกรายการเอกสาร<br>ระบุจำนวน ระบุการรับ |                                                                                               |            |              |           |           |
|----------------------------------------------------------------------------------------------------|-----------------------------------------------------------------------------------------------|------------|--------------|-----------|-----------|
| การรับเอกสา                                                                                                    | เร 💿 รับด้วยตัวเอง 🔿 ส่งทางไปรษณีย์                                                           |            |              |           |           |
| สถานที่รับเอศ                                                                                                    | กสาร 1:วังท่าพระ 🗸                                                                            | ⊖ภาษา'     | ไทย ⊖ภาษา    | อังกฤษ 🤇  | ์ ทั้งหมด |
| เลือก รายเ                                                                                                    | การ                                                                                           | จำนวน      | ปีการศึกษา   | ภาคฯ      | ฉบับละ    |
| ้ไม่มีค่าใช้จ่า<br>ที่สังกัด ไม่ต้อง                                                                                                    | <mark>เย</mark> ( สำหรับใบคำร้อง บท.2,3,4,5,6 ให้กรอกข้อมูลให้เรียบร้อ<br>งคลิกขั้นตอนต่อไป ) | ย พิมพ์ออก | จากระบบ แล้ว | นำไปยืน ถ | เ ภาควิชา |
| 6103                                                                                                    | 3 : หนังสือรับรองการเป็นนักศึกษา (ไทย) (บฑ.1)                                                 | 1          |              |           |           |
| 6104                                                                                                    | 4 : หนังสือรับรองการเป็นนักศึกษา (Eng) (บฑ.1)                                                 | 1          |              |           |           |
| 6105                                                                                                    | 5 : Transcript ฉบับไม่สมบูรณ์ (ไทย) (บฑ.1)                                                    | 1          |              |           |           |
| 6106                                                                                                    | 6 : Transcript ฉบับไม่ <u>สมบรณ์ (Ena) (บ</u> ุฑ.1)                                           | 1          |              |           |           |
| 6133<br>(บท.                                                                                                    | 3 : แบบคำร้องขออนุม์<br>.2)                                                                   | 1          |              |           |           |
| 6136                                                                                                    | 6 : แบบคำร้องขอสอบ Loading เานิพนธ์                                                           | 1          |              |           |           |
| 6139                                                                                                    | 9 : แบบคำร้องขอสอบวิทยานิพนธ์/การค้นคว้าอิสระ (บฑ.3)                                          | 1          |              |           |           |
| 6151                                                                                                    | 1 : หนังสือรับรองการสอบเข้าศึกษาได้ (ไทย) (บฑ.1)                                              | 1          |              |           |           |
| 6152                                                                                                    | 2 : หนังสือรับรองการสอบเข้าศึกษาได้ (Eng) (บฑ.1)                                              | 1          |              |           |           |

#### ขอเอกสารออนไลน์ ขั้นที่ 1. เลือกการรับเอกสาร เลือกที่รับเอกสาร(กรณีส่งทางไปรษณีย์ไม่ต้องเลือกที่รับเอกสาร) เลือกรายการเอกสาร ระบจำนวน ระบการรับ การรับเอกสาร 🖲 รับด้วยตัวเอง 🔵 ส่งทางไปรษณีย์ สถานที่รับเอกสาร 1:วังทำพระ ◯ ภาษาไทย ◯ ภาษาอังกฤษ . ● ทั้งหมด เลือก รายการ จำนวน ปีการศึกษา ภาคฯ ฉบับละ ้ไม่มีค่าใช้จ่าย ( สำหรับใบคำร้อง บพ.2,3,4,5,6 ให้กรอกข้อมูลให้เรียบร้อย พิมพ์ออกจากระบบ แล้วนำไปยืน ณ ภาควิชา ที่สังกัด ไม่ต้องคลิกขั้นตอนต่อไป ) 📃 6103 : หนังสือรับรองการเป็นนักศึกษา (ไทย) (บฑ.1) 6104 : หนังสือรับรองการเป็นนักศึกษา (Eng) (บฑ.1) 6105 : Transcript ฉบับไม่สมบูรณ์ (ไทย) (บท.1) 6106 : Transcript ฉบับไม่สมบรณ์ (Eng) (บฑ.1) 6133 : แบบตำร้องขออนมัติหัวข้อวิทยานิพนธ์/การค้นคว้าอิสระ (บฑ.2) 6136 : แบบศำร้องขอสอบพิจารณาหัวข้อวิทยานิพนธ์ 6139 : แบบศาร้องขอสอบวิทยานิพนธ์/การค้นคว้าอิสระ (บท.3) 6151 : หนังสือรับรองการสอบเข้าศึกษาได้ (ไทย) (บฑ.1 6152 : หนังสือรับรองการสอบเข้าศึกษาได้ (Eng) (บา เลือก แบบคำร้องขอสอบ เหตุผลการขอเอกสาร ระบ เบอร์โทร มือถือ อีเมล์ อย่างใดอย่างหนึ่ง พิจารณาหัวข้อ โทร รปแบบ 022222222 เบอร์มือถือ รูปแบบ 0899999999 อีเมลล์ ขั้นตอนต่อไป หมายเหต \* ข้อมูลสำคัญที่ต้องระบุ เพื่อความรวดเร็ว \* กรุณารอให้ระบบเรียกข้อมูลให้เสร็จก่อน จึงจะเลือกรายการเอกสารได้

Faculty of Architecture Silpakorn University

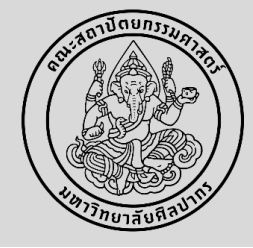

3

กรอกข้อมูลต่าง ๆ ให้ครบถ้วน ตามรายละเอียดข้างต้น กดบันทึก และกดบันทึกยืนยันอีกครั้ง <u>\*\* ไม่ต้องกดขั้นตอนต่อไป \*\*</u>

|   | 0102 : Hauschbr ชภภ เทยหมังยา ( เพต) (ภ.พ.า)                         | 1 |  |  |
|---|----------------------------------------------------------------------|---|--|--|
|   | 6106 : Transcript ฉบับไม่สมบูรณ์ (Eng) (บฑ.1)                        | 1 |  |  |
|   | 6133 : แบบคำร้องขออนุมัติหัวข้อวิทยานิพนธ์/การค้นคว้าอิสระ<br>(บฑ.2) | 1 |  |  |
| 1 | 6136 : แบบศาร้องขอสอบพิจารณาหัวข้อวิทยานิพนธ์                        | 1 |  |  |

#### \*\* การกรอกรายชื่อกรรมการสอบ

- หากเป็นอาจารย์ภายในคณะฯ <u>ให้พิมพ์ชื่ออาจารย์ เพื่อค้นหา</u>
- หากเป็นอาจารย์ภายอก <u>ให้พิมพ์ตำแหน่งและชื่ออาจารย์</u>

| พิมพ์ใบศาร้อง                       | <u>7</u>       |                 |              |                               |                      |
|-------------------------------------|----------------|-----------------|--------------|-------------------------------|----------------------|
| ข้อมูลส่วนบุ                        | คคล            |                 |              |                               |                      |
| ที่อยู่ปัจจุบัน:                    |                | צ קצ צ          | e -          | 4                             |                      |
| ที่อยู่ปัจจุบัน<br>บรรทัดที่1       | 189/21         | กรอกขอมูลไหครบถ | วน และกดบันห | าก                            |                      |
| ี่ ที่อยู่บรรทัดที่<br>2            | จอมพล          |                 |              |                               |                      |
| เขต/อำเภอ                           | เขตจดุจักร     |                 |              | จังหวัด                       | กรุงเทพมหานคร        |
| รหัส<br>ไปรษณีย์                    | 10900          |                 |              | อีเมลล์                       | Pakpi_etland@hotmail |
| โทรศัพท์                            | 0848371196     |                 |              | มือถือ                        |                      |
| ข้อมูลวิทยา                         | นิพนธ์ / ค้นคว | ู<br>ภ้าอิสระ   |              |                               |                      |
| ี้ ชื่อ<br>หัวข้อ(ไทย) *            |                |                 |              |                               |                      |
| ประธาน<br>กรรมการ *                 | ผู้ทรงคุณวุฒิ  |                 | ¥            | กรณีเป็น<br>ผู้ทรง<br>คุณวุฒิ |                      |
| กรรมการ *                           | ผู้ทรงคุณวุฒิ  |                 | ¥            | กรณีเป็น<br>ผู้ทรง<br>คุณวุฒิ |                      |
| กรรมการ *                           | ผู้ทรงคุณวุฒิ  |                 | T            | กรณีเป็น<br>ผู้ทรง<br>คุณวุฒิ |                      |
| กรรมการ *                           | ผู้ทรงคุณวุฒิ  |                 | T            | กรณีเป็น<br>ผู้ทรง<br>คุณวุฒิ |                      |
| กรรมการ *                           | ผู้ทรงคุณวุฒิ  |                 | ¥            | กรณีเป็น<br>ผู้ทรง<br>คุณวุฒิ |                      |
| กำหนดสอบ<br>วันที่ (วว/ดด/<br>ปปปป) |                |                 |              |                               |                      |
| เวลาจาก                             |                |                 |              | ถึง<br>เวลา                   |                      |
| สถานที่                             |                |                 |              |                               |                      |
|                                     |                |                 |              |                               |                      |

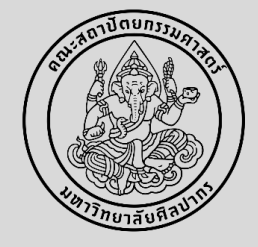

4

พิมพ์ข้อมูลออกจากระบบ กดสัญลักษณ์ PDF <sub>พิมพ์ใบคำร้อง</sub> 🟂 และให้อาจารย์ ผู้รับผิดชอบหลักสูตรฯ ลงนาม **(ใช้ลายเซ็นอิเล็กทรอนิกส์ได้)** 

5

6

นำส่งคำร้องที่งานบริหารและพัฒนาวิชาการคณะฯ ที่อีเมล ARCHSUEDU@gmail.com หรือที่สำนักงานคณบดี คณะสถาปัตยกรรมศาสตร์ ชั้น 2 เพื่อเสนอคณบดี

ดำเนินการสอบพิจารณาหัวข้อวิทยานิพนธ์/การค้นคว้าอิสระ

Faculty of Architecture Silpakorn University ปรับแก้ไขตามที่กรรมการสอบพิจารณาหัวข้อเสนอแนะ และดำเนินการขออนุมัติหัวข้อวิทยานิพนธ์/การค้นคว้าอิสระตามขั้นตอนต่อไป \*\* ทั้งนี้ ให้นักศึกษาดำเนินการทำวิทษานิพนธ์/การ คันคว้าอิสระ ในระบบ iThesis ด้วย

\*\*\* ช่องทางการเรียนรู้เพื่อการใช้งานระบบ iThesis: https://graduate.su.ac.th/fileupload/new/2307 171121.pdf

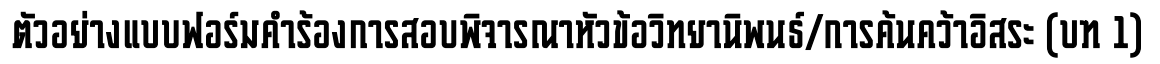

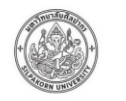

บฑ.1

#### มหาวิทยาลัยศิลปากร แบบคำร้องขอพิจารณาหัวข้อวิทยานิพนธ์/การค้นคว้าอิสระ

| อนักศึกษา<br>าชาวิชา                                                                          | รหัสประจำตัวนักศึกษา<br>เบอร์โทรศัพท์ที่ดิดต่อได้ทันที                                                           | เลขประจำตัวประชาชน<br>E-mail                                  |
|-----------------------------------------------------------------------------------------------|----------------------------------------------------------------------------------------------------|---------------------------------------------------------------|
| อฐาทครคอเร<br>เรียน คณบดีคณะ<br>ข้าทแจ้ามีความประสงค์ขอสอเ<br>ชื่อหัวข้อ                      | หจารณาหัวข้อ O วิทยาบิพนธ์ O การค้นครัว                                                                          | อิสาะ โดยมีฟังข้อดังบี                                        |
|                                                                                               | (ครีซื้อ)                                                                                                    |                                                               |
| "หมายเหตุ : กรอกขอหรขอด<br>สำหรับอาจารย์ผู้รับผิดขอบหลักสูง<br>ขอเสนอแต่งตั้งคณะกรรมการi<br>1 | แมกษาทเขเขเขยมวทยามหนอ∧การคนควายสระ<br>เร∕ผู้ที่คณบดีคณะวิชามอบหมาย<br>สิจารณาหัวข้อ O วิทยานิทบธ์ O การค้นค<br> | ะ<br>ว้าอิสระ คือ                                             |
| 2                                                                                             | กรรมการ<br>กรรมการ<br>กรรมการ<br>กรรมการ<br>                                                                     |                                                               |
| โดยกำหนดสอบวันที่                                                                             | และออฟรีม ระกับสร้างอา                                                                                           | สถานที่                                                       |
| และขอรับรองว่าคณะกรรมการพิจารณ<br>ระดับบัณฑิตศึกษาฉบับที่ใช้บังคับนักศึ                       | าหัวข้อวิทยานิพนย์/ การคันคว้าอิสระ ที่เสนอแต่<br>าษาผู้นั้น                                                     | เพิ่งทุกท่าน มีคุณสมบัติครบถัวนตามแกณช์มาตรฐานหลักสูตร        |
| จึงเรียนมาเพื่อโปรคคำเนินกา                                                                   | รต่อไป                                                                                                    |                                                               |
|                                                                                               | (คงชื่อ)                                                                                                    | อาจารย์ผู้รับผิดขอบหลักสูตร/ผู้ที่คณบดีคณะวิชามอบหมาย<br><br> |
| เจ้าหน้าที่คณะ                                                                                | เลขาบุการคณะ                                                                                                    | คณบดีคณะ                                                      |
| (a4ts)                                                                                        | (Batto)                                                                                                    | (กงซื้อ)                                                      |

#### รายละเอียดประวัติและผลงานของผู้ทรงคุณวุฒิภายนอก สำหรับทำหน้าที่เป็นอาจารย์ที่ปรึกษาร่วมและอาจารย์ผู้สอบวิทยานิพนธ์/การค้นคว้าอิสระ ให้กับนักศึกษาระดับปริญญาเอก หรือระดับปริญญาโท บัณฑิตวิทยาลัย มหาวิทยาลัยศิลปากร

| สื่อ มอม           | 202                                                                             |                                    |
|--------------------|---------------------------------------------------------------------------------|------------------------------------|
| ชย-นาม<br>สำเร็จกา | อบุล<br>รศึกษาระดับ Oปริณณาเอก ตำแหน่งทางวิชาการ O ผัช่วยศาสตราจารย์ O รองค     | กาสตราจารย์ <b>O</b> ศาสตราจารย์   |
| ปัจจบับ            | กรงตำแหน่งเป้าไปต่างกา                                                          |                                    |
| สถานที่เ           | การการการการการการการการการการการการการก                                        | ด้ำเล                              |
| อำเภอ              | จังหวัด รหัสไปรษณีย์. Fmail                                                     |                                    |
| เบอร์โท            | ศัพท์ที่ติดต่อได้สะดวก เอขาโตรา ระชาขน                                          |                                    |
| ที่อย่ที่บ้        | าน (กรณีประกอบอาซีพอิสระ)                                                       |                                    |
| ผลงานท             | างวิหาการที่การดีพิมพ์เผยแพร่ในวารสารที่มีชื่ออยในฐานข้อมล ที่เป็นที่ยอมรับระด้ | ับทาติ ซึ่งตรงหรือสัมพันธ์กับ      |
| หัวข้อวิท          | ยาบิพบร์หรือการค้นคว้าอิสระของนักศึกษาระดับปริญญาไท ไม่น้อยกว่า 10 เรื่อง ห     | รื่อระดับบาบาซาติ ซึ่งตรงหรือ      |
| สัมพันธ์เ          | ับหัวข้อวิทยานิพนธ์ของนักศึกษาระดับปริณณาเอก ไม่น้อยกว่า 5 เรื่อง เรียงตามลำดัง | บปีที่ได้รับการเผยแพร่             |
|                    | * *                                                                             | อยู่ในฐานข้อมูลที่เป็นที่ยอมรับตาม |
| ลำดับ              | ชื่อผลงานทางวิชาการ                                                             | ประกาศ กพอ. ในระดับนานาขาติ        |
| ที่                | (ระบุ ชื่อวารสาร ชื่อบทความ ปีที่ ฉบับที่ เลขที่ หน้าที่ ชื่อผู้วิจัยทั้งหมด)   | ไม่น้อยกว่า 5 เรื่อง หรือใน        |
|                    |                                                                                 | ระดับซาติ ไม่น้อยกว่า 10 เรื่อง    |
| 1                  |                                                                                 | โปรดระบุฐานข้อมูล เช่น Scopus      |
| 2                  |                                                                                 |                                    |
| 3                  |                                                                                 | โปรดระบุฐานข้อมูล เช่น TCI1 / 2    |
| 4                  |                                                                                 |                                    |
| 5                  |                                                                                 | າລາ                                |

หมายเหตุ 1. ระดับชาติ อยู่ในฐานข้อมูล TCI กลุ่ม 1 หรือ กลุ่ม 2

8

 ระสับนานาขาติอยู่ในฐานข้อมูลตามประกาศ ก.พ.อ. 2556 ดังนี้ Academic Search Premier (select ebscohost and then academic search premier) / Agricola / BIOSIS / CINAHL / EICOMPENDEX / ERC / H.W.WIIson (select ebscohost and then H.W.WiIson) / Inforrieve / Ingenta Connect / INSPEC / MathSciNet / MEDLI NE/Pubmed / PsycINFO / Pubmed / ScienceDirect / SciFinder / Scopus / Social Science Research Network / Web of Knowledge

 ระดับนานาขาติอยู่ในฐานข้อมูลตามประกาศ ก.พ.อ. 2562 ดังนี้ ERIC / MathSciNet / Pubmed / Scopus / Web of Science (เฉพาะในฐานข้อมูล SCIE, SSCI และ AHCI เท่านั้น) / JSTOR และ Project Muse ประสบการณ์ (เลพาะด้านที่ เกี่ยวข้อเหรือสัมพันธ์กันกับวิทยานิพนธ์/การต้นคว้าอิสระของนักศึกษา)

| 1 |
|---|
| 2 |
| 2 |
| 2 |
| 4 |
|   |

#### รายละเอียดประวัติและผลงานของอาจารย์ประจำหลักสูตร สำหรับทำหน้าที่เป็นอาจารย์ที่ปรึกษาและอาจารย์ผู้สอบวิทยานิพนธ์/การค้นคว้าอิสระ ให้กับนักศึกษาระดับปริญญาเอก หรือระดับปริญญาโท บัณฑิตวิทยาลัย มหาวิทยาลัยศิลปากร

ซื่อ-มามสกุล สำเร็จการศึกษาระดับ O ปริญญาโท O ปริญญาเอก ดำแหน่งทางวิชาการ O รองศาสตราจารย์ O ศาสตราจารย์ สังกัดสาขาวิทา. คณะ

ผลงานทางวิชาการที่ไม่ใช่ส่วนหนึ่งของการศึกษาเพื่อวับปริญญา และเป็นผลงานทางวิชาการที่ได้รับการเผยแพร่ตาม หลักเกณฑ์ที่กำหนดในการพิจารณาแต่งตั้งได้บุคลดดำรงดำแหน่งทางวิชาการอย่างน้อย 3 รายการ ในรอบ 5 ปีย้อนหลัง โดยอย่างน้อย 1 รายการต้องเป็นผลงานวิจัย โดยเรียงตามลำดับปีที่ได้รับการเผยแพร่

| ลำดับ<br>ที่ | ซื่อผลงานทางวิชาการ | เป็นไปตามหลักเกณฑ์ที่กำหนดใน<br>การพิจารณาแต่งตั้งให้บุคคลดำรง<br>ตำแหน่งทางวิชาการอย่างน้อย 3<br>รายการ ในรอบ 5 ปีย้อนหลัง |
|--------------|---------------------|----------------------------------------------------------------------------------------------------|
| 1            |                     |                                                                                                    |
| 2            |                     |                                                                                                    |
| 3            |                     |                                                                                                    |
| 4            |                     |                                                                                                    |
| 5            |                     |                                                                                                    |
| 6            |                     |                                                                                                    |
| 7            |                     |                                                                                                    |
| 8            |                     |                                                                                                    |
| 9            |                     |                                                                                                    |
| 10           |                     |                                                                                                    |

ประสบการณ์ (เฉพาะด้านที่เกี่ยวข้องหรือสัมพันธ์กันกับวิทยานิพนธ์/การค้นคว้าอิสระของนักศึกษา)

| 1 |
|---|
| 2 |
| 3 |
| 4 |
| 5 |
| 6 |
| 7 |
| 8 |
|   |

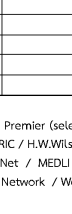

# AND THE THE AND THE AND THE AN